## Becky! Internet Mail の先進認証(OAuth2)設定変更手順

- 大学のメールアドレスの既存アカウントを先進認証に設定変更します。 バージョン 2.75.02 以降が「OAuth2」に対応しています。 Becky! Internet Mail を起動します。
- 2. メールボックスを選択し、[ツール]の[メールボックスの設定]をクリックします。

| 🔠 aWeb - Becky!                                            |                     |                                                                                                  |  |
|------------------------------------------------------------|---------------------|--------------------------------------------------------------------------------------------------|--|
| ファイル(F) 編集(E) 表                                            | 示(V) メール(M)         | (ツー)レ(T) ヘノレブ(H)                                                                                 |  |
| <ul> <li>● ● ● ● ● ● ● ● ● ● ● ● ● ● ● ● ● ● ●</li></ul>   | ✓ ▼ 🍪 ▼ 🐸<br>プロファイ. | <ul> <li>メールボックスの設定(<u>M</u>)…</li> <li>全般的な設定(<u>G</u>)…</li> <li>プラグインの設定(<u>U</u>)</li> </ul> |  |
| ▲ 🕣 送信箱<br>29 草稿<br>20 洋存这口                                | ( ( )               | えーリングリストマネージャ(L)…<br>メーリングリストマネージャに登録(I)…                                                        |  |
| <ul> <li>ご 1000000000000000000000000000000000000</li></ul> |                     | フィルタリングマネージャ(N)<br>場 新善を振り分け(R)                                                                  |  |

設定画面の[基本設定]タブの認証方式を「OAuth2.0」に変更します。
 SMTP サーバ(送信)を佐賀大学のサーバ(smtp.cc.saga-u.ac.jp)に設定している場合は、6の設定が必要です。

| [Inbox]の設定 ×                                |  |  |  |  |  |
|---------------------------------------------|--|--|--|--|--|
| メールボックス名(X): Inbox ダ 巡回対象(/)                |  |  |  |  |  |
| 基本設定 接続 メール作成 受信 詳細                         |  |  |  |  |  |
| 個人情報<br>名前(N):<br>メールアドレス(A):               |  |  |  |  |  |
| サーバー情報<br>受信プロトコル(T): IMAP4rev1 ~           |  |  |  |  |  |
| IMAPサーバー (受信) outlook.office365.com IMAPS   |  |  |  |  |  |
| SMTPサーバー(送信) smtp.office365.com OP258 SMTP5 |  |  |  |  |  |
| ユーザーID(U): パスワード(P):                        |  |  |  |  |  |
| 認証方式 〇 標準 〇 CRAM-MD5 〇 NTLM                 |  |  |  |  |  |
| □ 起動時に接続(C) □ メールボックスを開くと同時に接続(L)           |  |  |  |  |  |
| ユーザーID: メールサーバーに接続するためのユーザーIDを設定します。        |  |  |  |  |  |
| ダイヤルアップ用のIDとは違うことがありますのでご注意下さい。             |  |  |  |  |  |
| ブロファイル(R): (標準) ~ 新規(W) 削除(D) 取込(Y)         |  |  |  |  |  |
| グローバルブロファイル(G) OK キャンセル ヘルブ                 |  |  |  |  |  |

4. OAuth2 プロバイダの選択画面が表示されたら「Microsoft 365」を選択します。

| OAuth2プロバイダの選択   |  |  |  |  |  |
|------------------|--|--|--|--|--|
| ◯ Gmail          |  |  |  |  |  |
| Microsoft 365    |  |  |  |  |  |
| その他(未サポート)       |  |  |  |  |  |
| <b>ОК</b> ++>>セル |  |  |  |  |  |
|                  |  |  |  |  |  |

5. 【OK】をクリックします。

| [Inbox]の設定 ×                              |  |  |  |  |  |
|-------------------------------------------|--|--|--|--|--|
| メールボックス名(X): Inbox // 巡回対象(/)             |  |  |  |  |  |
| 基本設定 接続 メール作成 受信 詳細                       |  |  |  |  |  |
| 個人情報<br>名前(N):                            |  |  |  |  |  |
|                                           |  |  |  |  |  |
| サーバー造版<br>要信ブロトコル(T): ⅢAP4rev1 >          |  |  |  |  |  |
| IMAPサーバー(受信) outlook.office365.com VIMAPS |  |  |  |  |  |
| SMTPサーバー(送信) Smtp.office365.com           |  |  |  |  |  |
| ユーザーID(U): パスワード(P):                      |  |  |  |  |  |
| 認証方式 〇 標準 〇 CRAM-MD5 〇 NTLM ⑧ OAuth2      |  |  |  |  |  |
| □ 起動時に接続(C) □ メールボックスを開くと同時に接続(L)         |  |  |  |  |  |
| ユーザーID: メールサーバーに接続するためのユーザーIDを設定します。      |  |  |  |  |  |
| ダイヤルアップ用のIDとは違うことがありますのでご注意下さい。           |  |  |  |  |  |
| ブロファイル(R): (標準) × 新規(W) 剤除(D) 取込(Y)       |  |  |  |  |  |
| グローバルプロファイル(G) OK キャンセル ヘルブ               |  |  |  |  |  |

6. SMTP サーバを佐賀大学のサーバ (smtp.cc.saga-u.ac.jp) に設定している場合は、[設定]の[詳細]タ ブをクリックし、「OAuth2」のチェックを外し、「SMTP 認証」にチェックを入れます。

| []の設定                                                                      |                     | ×                      |  |  |  |
|----------------------------------------------------------------------------|---------------------|------------------------|--|--|--|
| メールボックス名( <u>X</u> ):                                                      |                     | ☑ 巡回対象(/)              |  |  |  |
| 基本設定 接続 メール作成 受信                                                           | 詳細                  |                        |  |  |  |
| サーバーのポート番号                                                                 | ☑ SMTP認証 OAu        | th2を使用                 |  |  |  |
| SMT <u>P</u> : 465 (標準: 25)                                                | CRAM-MD5            | LOGIN PLAIN            |  |  |  |
| POP <u>3</u> : 995 (標準: 110)                                               | ユーザーID( <u>U</u> ): |                        |  |  |  |
| IMAP <u>4</u> : 993 (標準: 143)                                              | パスワード( <u>O</u> ):  |                        |  |  |  |
| SSL/TLS関連                                                                  | ※省略時は受信用のIDと        | ヒパスワードを使用              |  |  |  |
| 受信用( <u>C</u> ): デフォルト V □ POP <u>b</u> efore SMTPを使用                      |                     |                        |  |  |  |
| 送信用(): デフォルト ~ 認証後 300 ミリ秒待つ 認証用サーバー(A)                                    |                     |                        |  |  |  |
| <ul> <li>□ 証明書を検証しない(S)</li> <li>✓ Dライアント証明書を使用(F)</li> <li></li></ul>     |                     |                        |  |  |  |
| IMAP関連                                                                     |                     |                        |  |  |  |
| I <u>M</u> APフォルダ:                                                         | □ 接続時にフォルダの         | )未読数を更新(⊻)             |  |  |  |
| ☑ ごみ箱をサーバー上に置く(1)                                                          | ごみ箱のフォルダ名:          | Trash                  |  |  |  |
| □ 草稿をサーバー上に置く(L)                                                           | 草稿のフォルダ名:           | Draft                  |  |  |  |
| □ 送信済みをサーバー上に置く(E)                                                         | 送信済みのフォルダ名:         | Sent                   |  |  |  |
| □「タスク」をサーバー上に置く( <u>K</u> ) □ 拡張ネームスペースを表示( <u>H</u> ) □ ↑自動取得( <u>Z</u> ) |                     |                        |  |  |  |
| プロファイル( <u>R</u> ): (標準)                                                   | ~<br>新規( <u>₩</u>   | ) 削除( <u>D</u> ) 取込(Y) |  |  |  |
| グローバルプロファイル( <u>G</u> )                                                    | OK ++72             | セル ヘルプ                 |  |  |  |